#### Accessing #iGiveCatholic Campaign Sites from Previous Years

From your partner dashboard, select the #iGiveCatholic campaign year you are seeking.

#### **Your Giving Days**

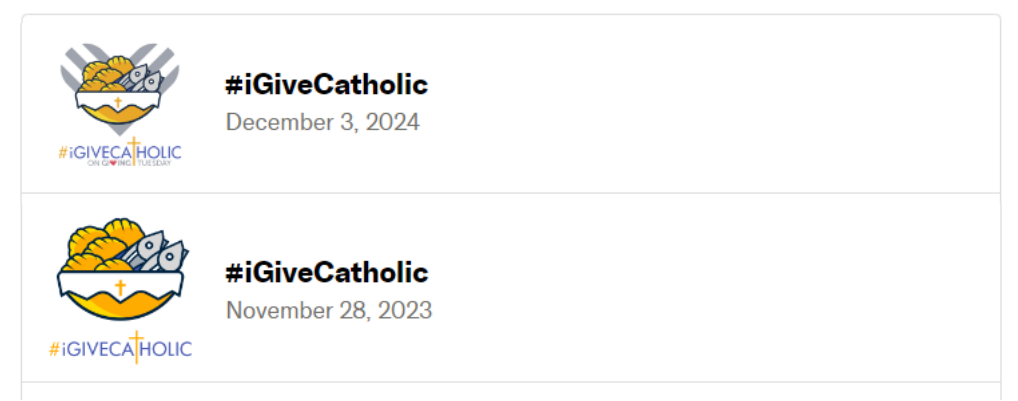

\*\*TIP\*\* If you are already in the current campaign dashboard, the url in your browser will look something like this:

https://www.givegab.com/giving\_days/igc-[partner]2024/dashboard

If you change JUST the year, it will go to that year's dashboard for your campaign. I.e. 2023's url would be:

https://www.givegab.com/giving\_days/igc-[partner]2023/dashboard

NOTE: #iGiveCatholic migrated to GiveGab in 2018, so that is the earliest year you can access, even if you joined the giving day before then.

Once you are in that campaign year's dashboard, click the "View Site" button under the logo and title on the top left.

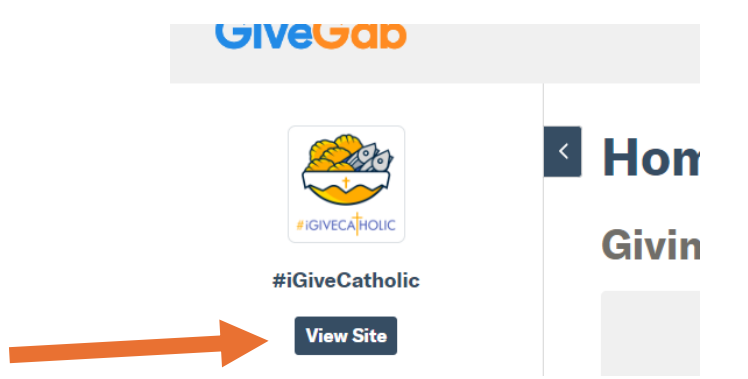

From there, you can click "LEADERBOARDS" or scroll down to see the landing page leaderboard.

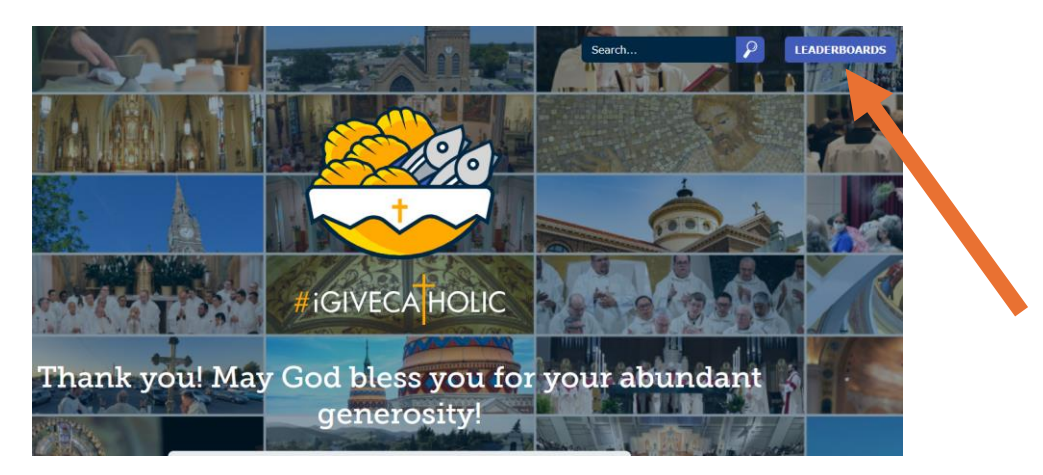

NOTE: If you go through the Search field, it will bump you out of the archive site and to your live site NOW. You have to go through the leaderboards to see individual organization pages from a previous campaign year.

Click "View More Leaderboards" to see more ministry results. If you click an organization's name from the Leaderboard, you'll be directed to their campaign page from that campaign year!

|    |                                                                     | ALC REAL AND THE REAL PLACEMENTS     |
|----|---------------------------------------------------------------------|--------------------------------------|
|    | Leaderboards                                                        |                                      |
|    | Name                                                                |                                      |
|    | 1. Catholic Charities Appeal (Philadelphia, Pennsylvania)           |                                      |
| ų, | 2. St. Charles Borromeo Seminary Appeal (Wynnewood, Pennsylvania)   |                                      |
|    | 3. St. Angela Merici Church (Metairie, Louisiana)                   | 6 X 📲 🚰 🏕                            |
|    | 4. Catholic Charities of Acadiana (Lafayette, Louisiana)            |                                      |
|    | 5. St. Thomas More Catholic Church and Newman Center (COLUMBIA, SC) | St. John's Catholic Schools (Beloit) |
|    | 6. Catholic High School (Virginia Beach) (Virginia Beach, VA)       |                                      |
|    | 7. St. John's Catholic Schools (Beloit) (Beloit, Kansas)            |                                      |
|    | 8. Duchesne High School (St. Charles, Missouri)                     | \$275,382 Raised 87 Donors           |
|    | 9. Holy Trinity Catholic School (Grapevine, Texas)                  |                                      |
|    | 10. Saint John Paul II Seminary (Washington, District Of Columbia)  | \$250,360.00 4                       |
| 1  | View More Leaderboards                                              |                                      |

When you initially arrive on an organization page, you will NOT see matches from last year. This is because they automatically archive after a certain point to prevent a new donation being applied to an old match (particularly if that organization participates in another giving day).

You can "unarchive" those matches individually (for instance if you want to "show-and-tell" some great examples at a training) by going back to your dashboard for THAT campaign year, finding the ministry, and clicking the gear button to "Manage Ministry."

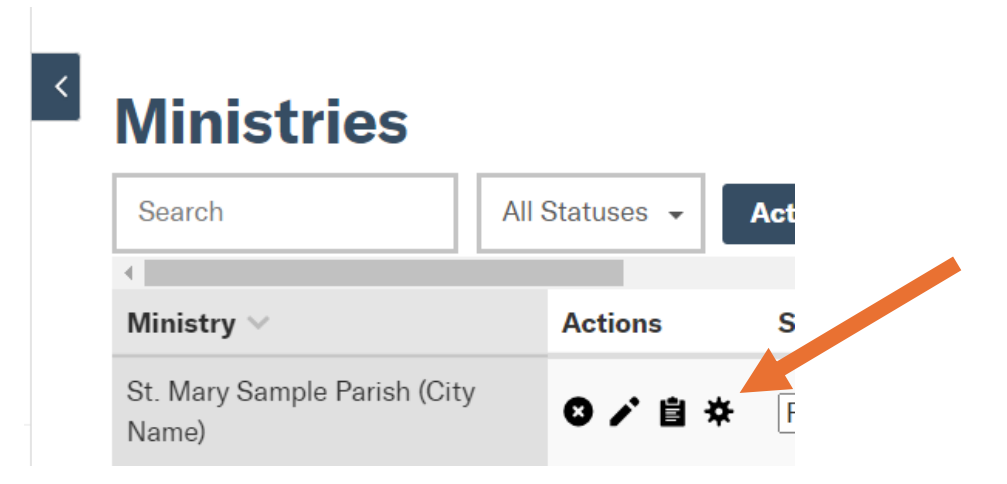

Scroll down and click "Manage Matches & Challenges"...

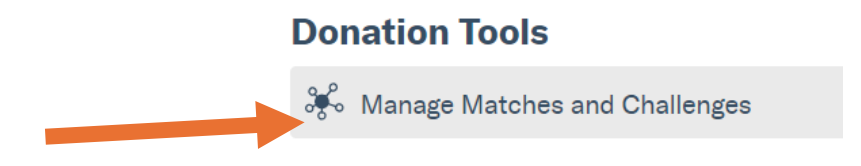

Then click "Unarchive" under the description of whichever match(es) or challenge(s) you want to show.

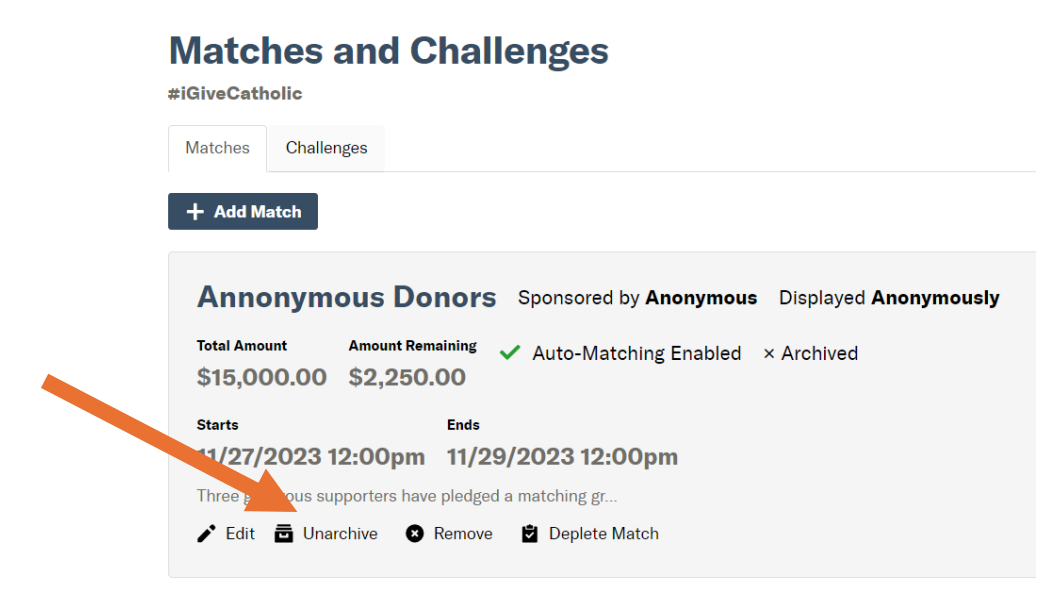

Refresh the org page from the leaderboard path, and they should show up! It stays unarchived for only about 24 hours, then automatically archives again.

NOTE: Participant Organizations do not have access to previous campaign leaderboards or even their own profile pages; they can only access the dashboard for each year they were registered and the respective data from that campaign. Only PARTNER HOSTS can access archived sites from previous campaigns.

ANOTHER NOTE: You CANNOT save or share a url link that GiveGab creates for these archived campaign pages. They won't work unless you follow this path, so you have to set this view up before you share it to an audience – or you can just take screenshots to later share specific components.

As usual, if you have any challenges, feel free to use the BlueChat button on the bottom right corner of your dashboard.

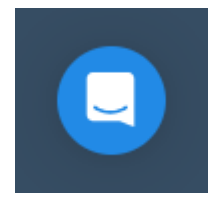